# Handleiding Employes voor werknemers

Employes

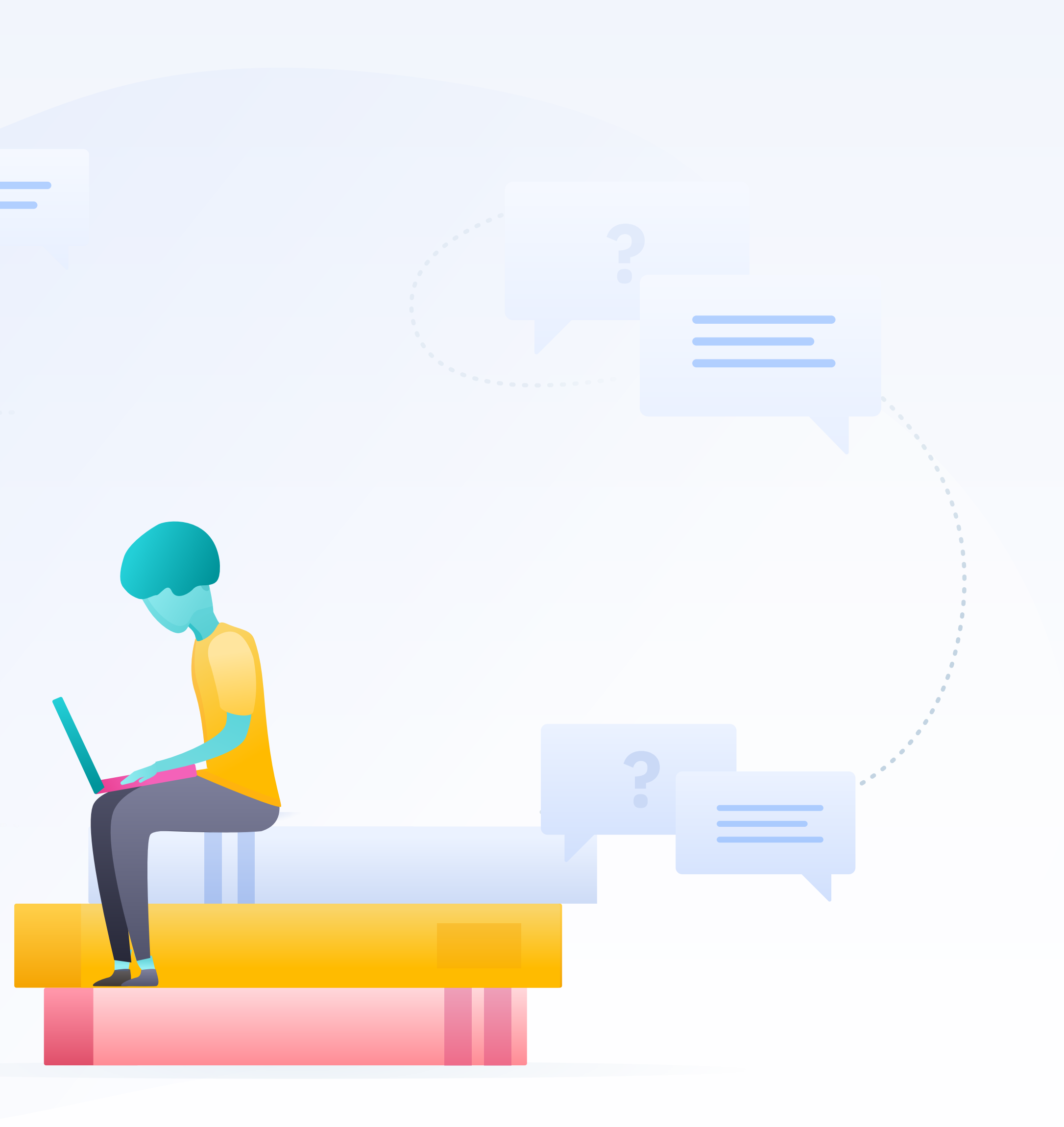

# Welkom bij Employes!

Van je werkgever heb je toegang gekregen tot Employes.Wat leuk dat je met onze tool gaat werken. Je kunt bij ons terecht voor alle administratieve zaken rondom salaris en personeelszaken. De tool is erg gebruiksvriendelijk, maar wellicht kun je bij sommige onderdelen nog wat hulp gebruiken. Vandaar dat we deze handleiding gemaakt hebben. Je ontdekt hier alles over:

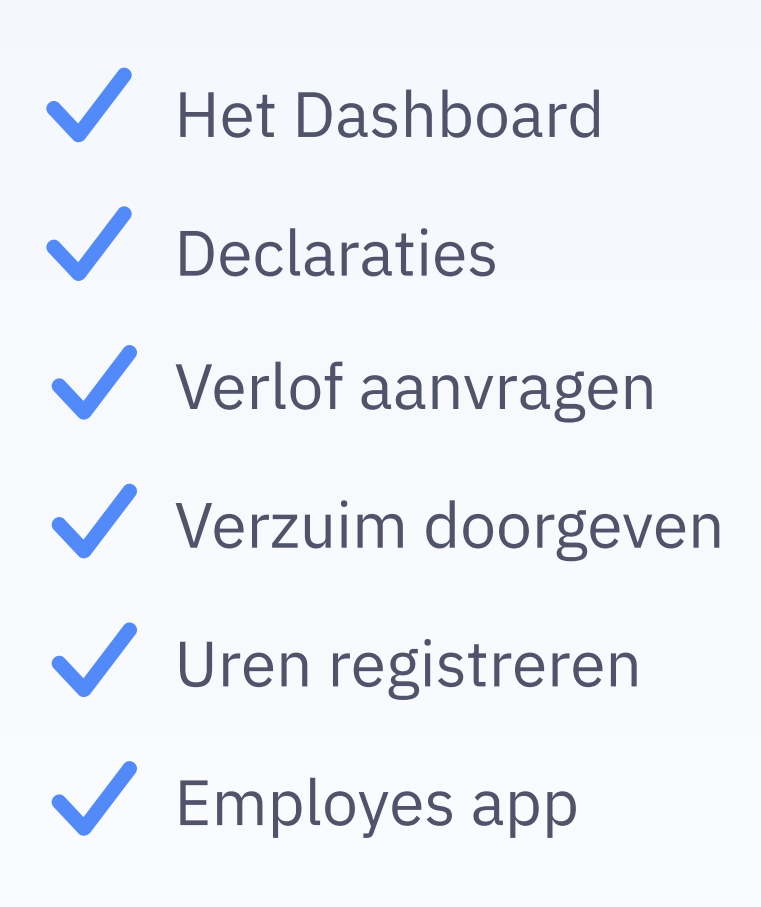

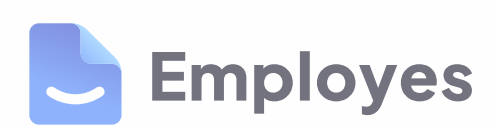

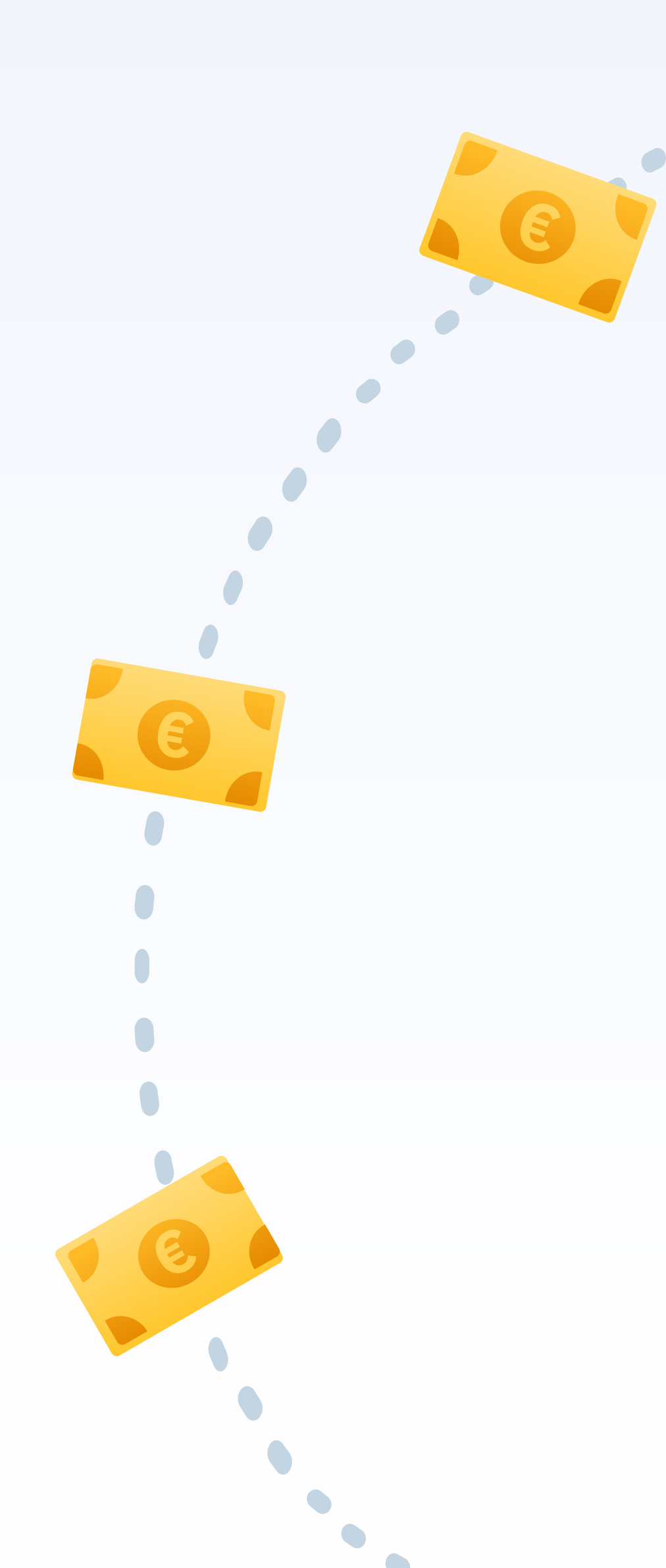

**VIND WAT JE NODIG HEBT** 

# Inhoudsopgave

| Het Dashboard        | 2  |
|----------------------|----|
| Declaratie           |    |
| Declaratie indienen  | 3  |
| Declaratie voorbeeld | 4  |
| Verlof               |    |
| Verlof aanvragen     | 5  |
| Verlof voorbeeld     | 6  |
| Verzuim              |    |
| Verzuim doorgeven    | 7  |
| Verzuim voorbeeld    | 8  |
| Uren                 |    |
| Uren registreren     | 9  |
| Uren voorbeeld       | 10 |
| Employes app         | 11 |
| Overzicht van de app | 12 |

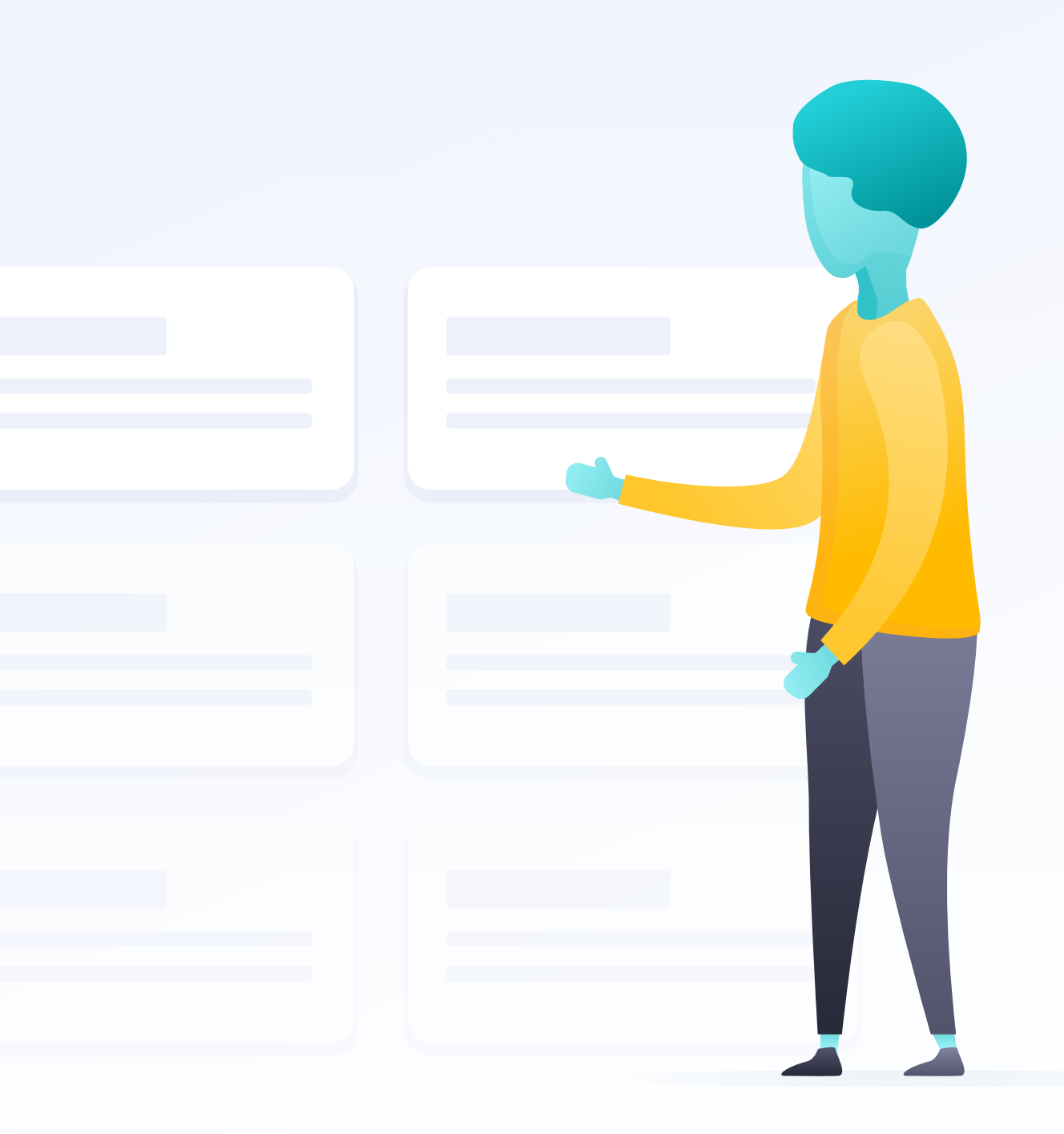

## **ALLES IN ÉÉN OVERZICHT**

# **Het Dashboard**

In het dashboard zie je in één overzicht je laatste loonstrook, verlofuren, welke feestdagen er aankomen en wanneer je collega's jarig zijn. Gebruik het linkermenu om door te klikken.

| HR DEMO OMGEVING<br>Powered by Employes                                                                                      | Goedemiddag Jan                                                                                                    |                                                                    | Dinsdag, 14 December 2021                                                                                           |
|----------------------------------------------------------------------------------------------------|----------------------------------------------------------------------------------------------------|--------------------------------------------------------------------|----------------------------------------------------------------------------------------------------|
| <ul> <li>Taken</li> <li>JE GEGEVENS</li> <li>Loonstroken</li> <li>Documenten</li> <li>Declaraties</li> <li>Worlef</li> </ul> | Laatste loonstrook →<br>Je hebt nog geen loonstrook ontvangen                                                                         | Totaal verlof →<br>RESTEREND<br>26,7 uur<br>Omgerekend +/- 3 dagen | Aankomende feestdagen1e kerstdag25 dec. 2021• Verlof2e kerstdag26 dec. 2021• VerlofNieuwjaarsdag1 jan. 2022• Verlof |
| Verzuim                                                                                                    | Verlofaanvraag<br>Categorie *<br>Selecteer een categorie                                                                              | ×                                                                  | Meldingen<br>VERJAARDAGEN<br>Geen verjaardagen in de komende 14 dagen                                               |
|                                                                                                    | Start datum *       ?         Selecteer de start datum       !!!         Opmerkingen (optioneel)          Voeg hier een opmerking toe | Eind datum * ? Selecteer de eind datum  ?                          |                                                                                                    |
|                                                                                                    |                                                                                                    | Aanvragen                                                          |                                                                                                    |

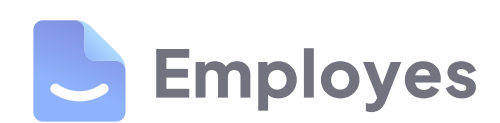

### **100% DIGITAAL VERWERKT**

# Declaraties

Gemaakte kosten kun je eenvoudig indienen bij je werkgever. Denk aan reiskosten of kosten voor bijvoorbeeld een lunch.

### Reiskosten declareren

Je kunt eenvoudig de kosten voor een reis declareren. Kilometerkosten worden automatisch berekend aan de hand van de locaties.

### **Bericht bij goedkeuring**

Als je declaratie goed is gekeurd door je werkgever ontvang je een bericht in je mailbox. In de tool zie je nu 'goedgekeurd' staan.

### **Bonnetjes declareren**

Maak je kosten voor bijvoorbeeld een lunch of heb je een uitgave die onder 'overig' valt? Ook dit kun je makkelijk declareren door het uploaden van de bon.

### Automatisch op je loonstrook

Nog even geduld en je declaratie wordt meegenomen met de volgende uitbetaling van je salaris. Deze verschijnt ook automatisch op je loonstrook.

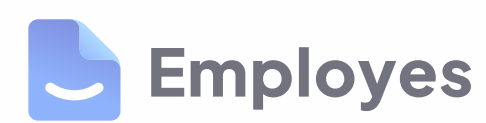

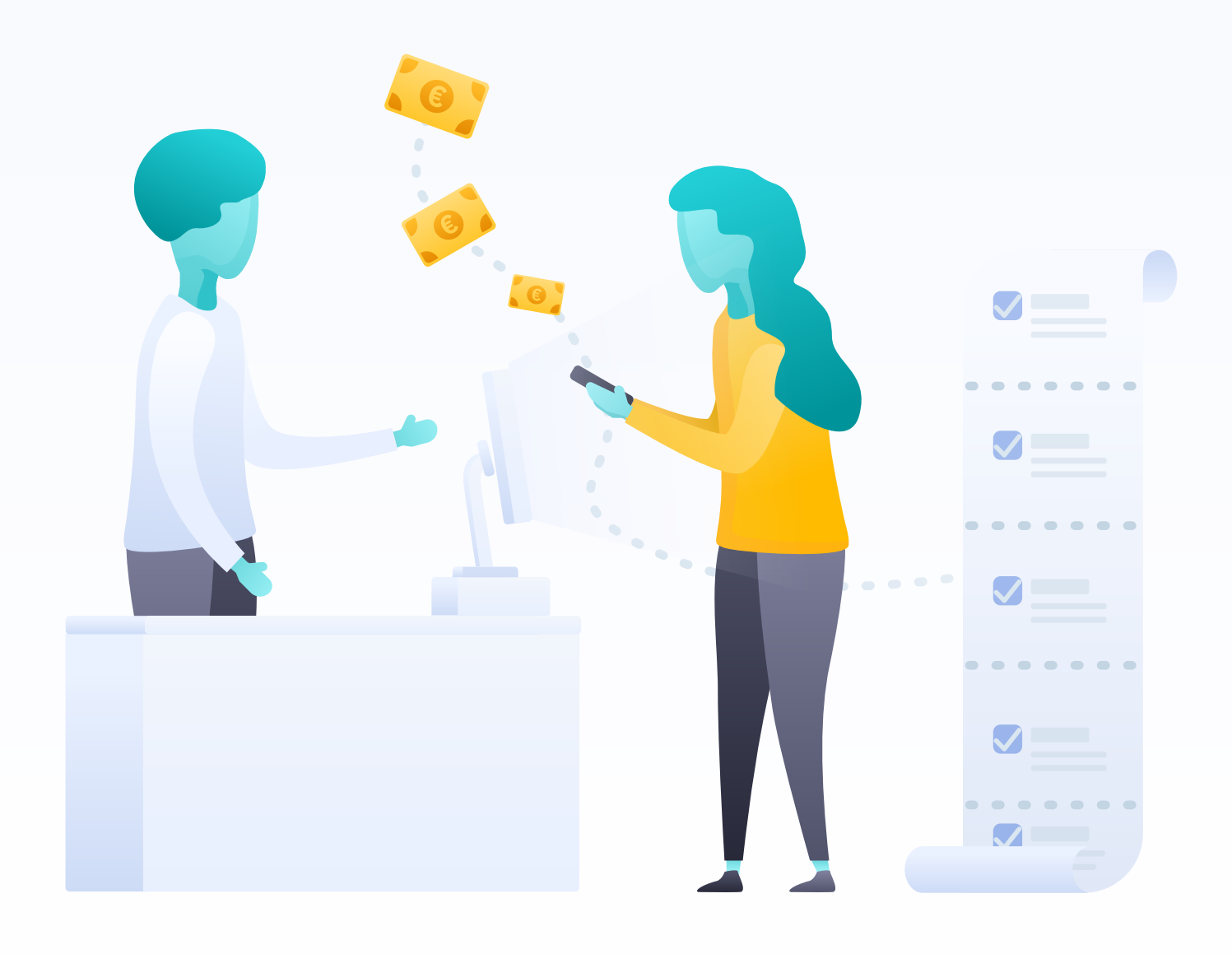

### **100% DIGITAAL VERWERKT**

# **Declaraties**

Snel je reiskosten en bonnen declareren.

- Kies de gewenste declaratie  $\checkmark$
- Voeg de juiste datum toe  $\checkmark$
- Voeg eventueel een bijlage toe  $\checkmark$
- Verstuur ter goedkeuring  $\checkmark$
- Alle declaraties verschijnen in het overzicht  $\checkmark$

Employes B.V.

Dashboard

🕹 Loonstroken

Documenten

Declaraties

🛗 Verlof

Verzuim

**JE GEGEVENS** 

Powered by Employes

Е

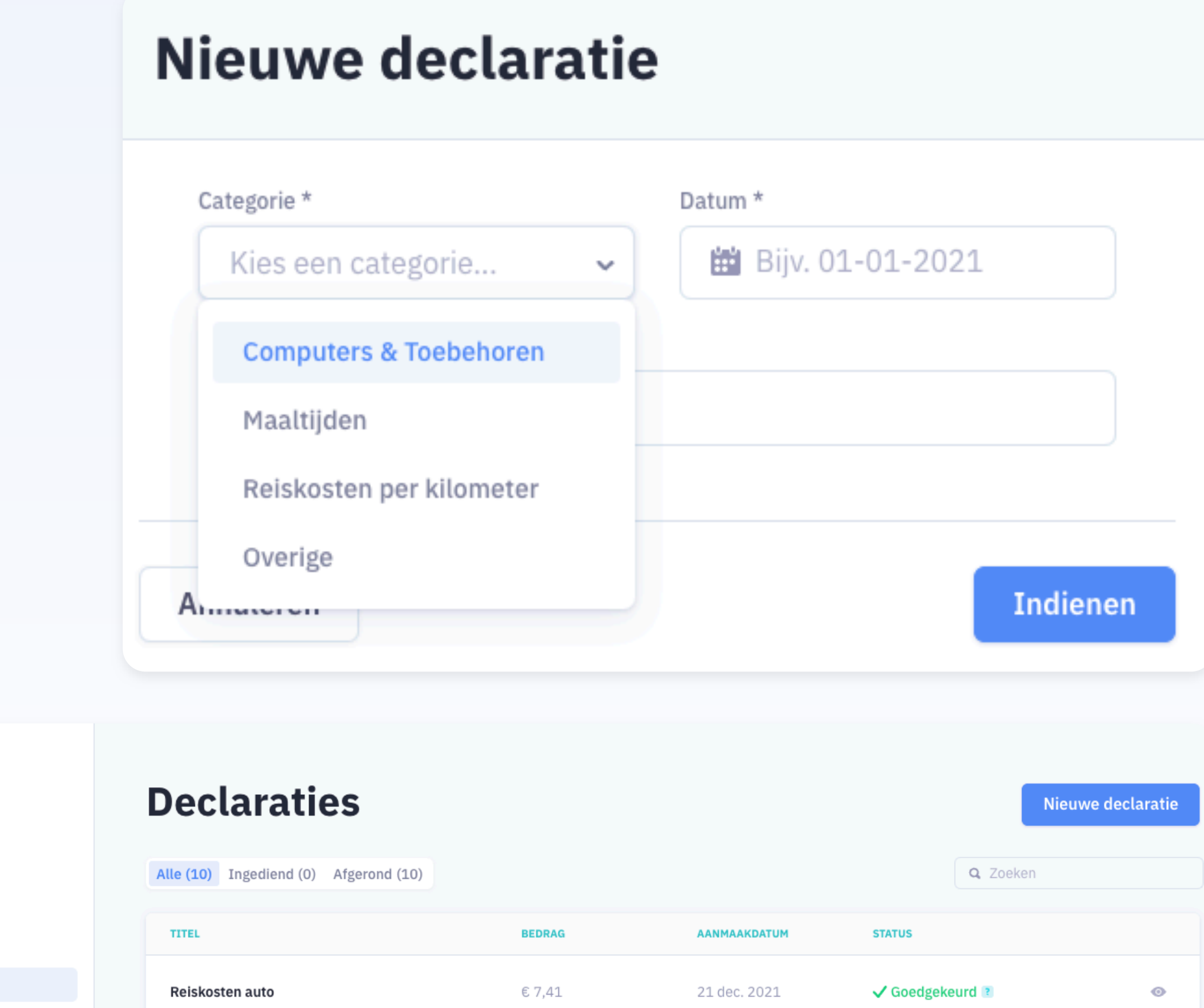

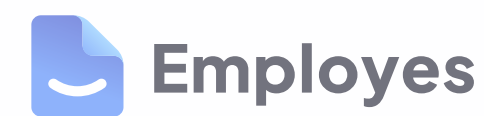

| eclaraties                           |        |              |            | Nieuwe decla | uratie |
|--------------------------------------|--------|--------------|------------|--------------|--------|
| lle (10) Ingediend (0) Afgerond (10) |        |              |            | Q Zoeken     |        |
| TITEL                                | BEDRAG | AANMAAKDATUM | STATUS     |              |        |
| Reiskosten auto                      | €7,41  | 21 dec. 2021 | ✓ Goedgeke | urd 😢        | 0      |
| Enveloppen                           | €1,69  | 21 dec. 2021 | ✓ Goedgeke | urd 💽        | •      |

### **EENVOUDIG INVOEREN EN GOEDKEUREN**

# Verlof aanvragen

Ga je lekker op vakantie of neem je een (half) dagje vrij? Geniet ervan. Het aanvragen en laten goedkeuren van verlof is zo geregeld in Employes!

### Vakantiedagen

In het overzicht zie je hoeveel uren je nog open hebt staan. Je kunt vervolgens via verlof aanvragen selecteren welke data je vrij wilt hebben en je vakantie indienen.

### Feestdagen

Employes houdt automatisch rekening met de feestdagen. Zo voorkomen we dat je ten onrechte een vrije dag opneemt.

### **Bijzonder verlof**

Een overlijden, bezoek aan de dokter of tandarts? Soms valt jouw aanvraag onder bijzonder verlof. Weet je het niet zeker, overleg dit dan met je werkgever want het verschilt per organisatie en CAO.

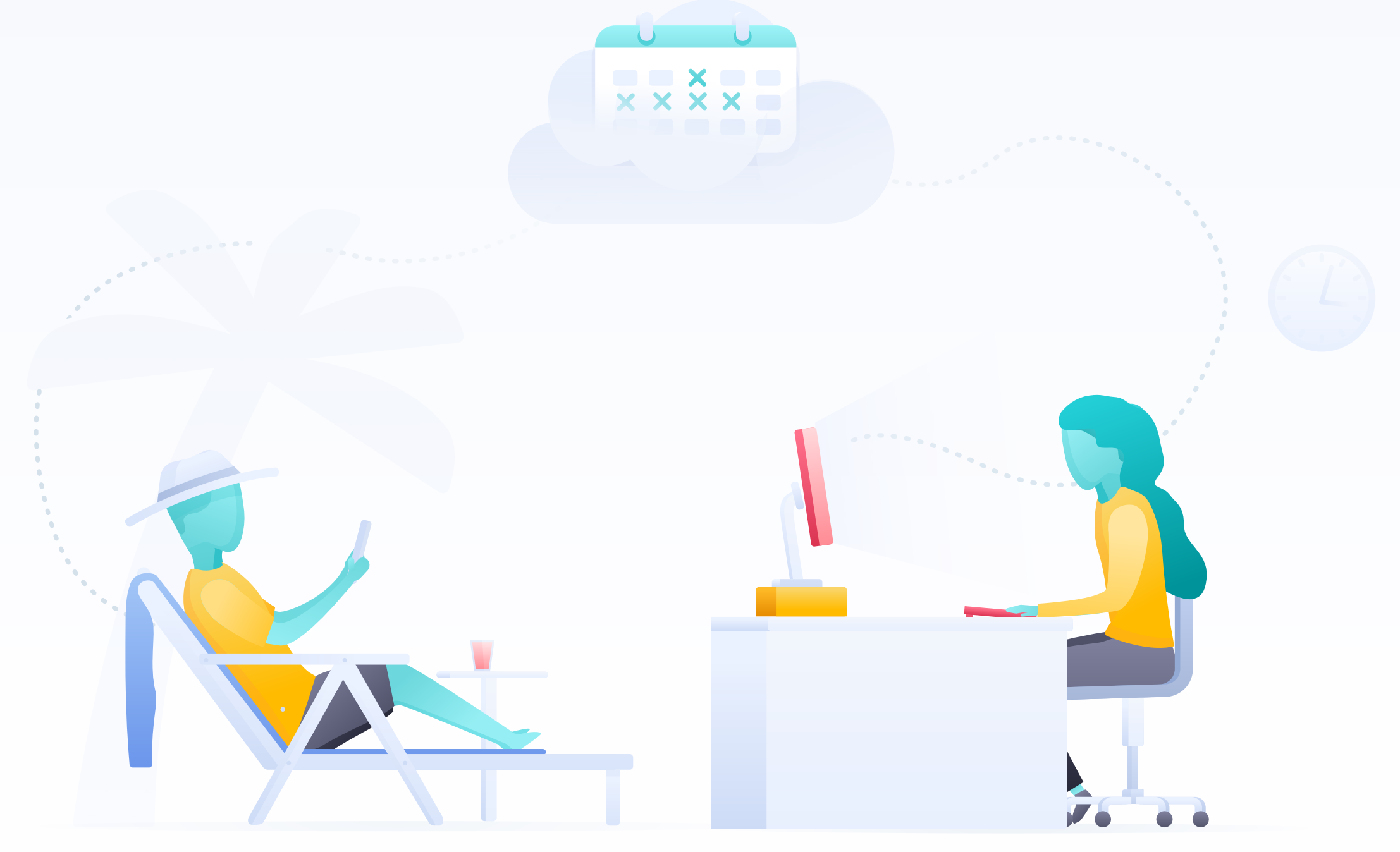

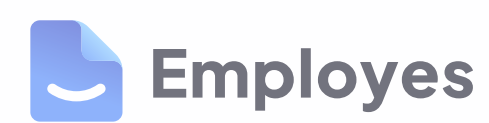

### **EENVOUDIG INVOEREN EN GOEDKEUREN**

# Verlof aanvragen

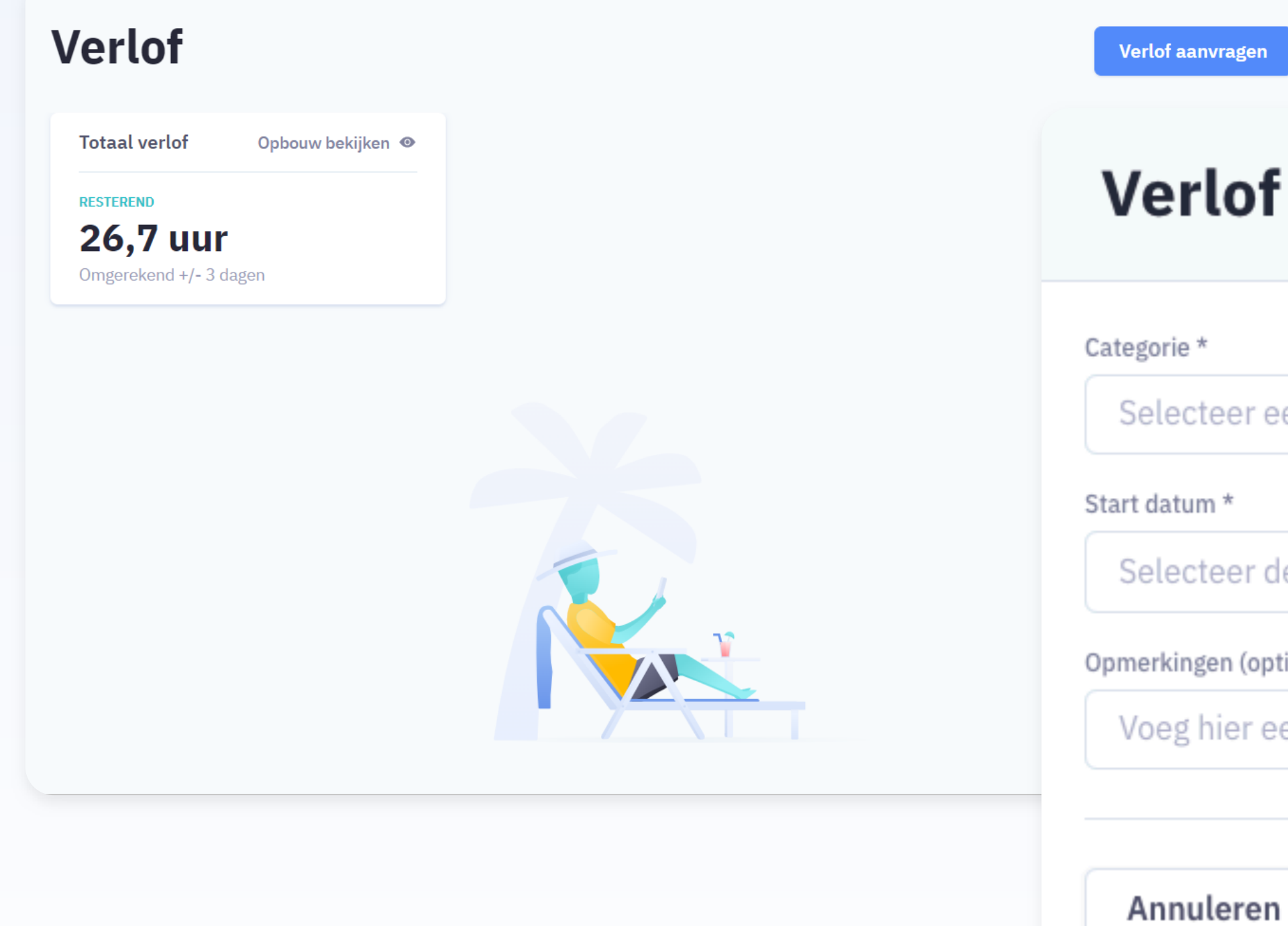

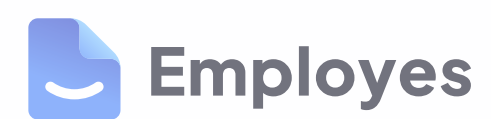

## Verlof aanvragen

| r een categorie     |                         | ~   |
|---------------------|-------------------------|-----|
| 2                   | Eind datum *            | 2   |
| r de start datum 💼  | Selecteer de eind datum |     |
| (optioneel)         |                         | 2   |
| r een opmerking toe |                         |     |
|                     |                         |     |
| en                  | Aanvra                  | gen |
|                     |                         |     |

## MET ÉÉN KLIK VERZUIM DOORGEVEN

# Verzuim doorgeven

Iedereen is wel eens een dagje ziek. Veel beterschap! Vergeet je ziekmelding niet door te geven aan je werkgever. Je kunt dit met één klik doen in de tool, hoef je zelfs je bed niet voor uit.

### Verzuim doorgeven

Vanaf de dag dat je ziek bent kun je je ziek melden. Is het halverwege de dag? Kies dan voor 'halve dag'. Optioneel kun je een reden toevoegen, maar dit is uiteraard niet verplicht. Je ziekmelding komt automatisch bij je werkgever terecht.

### Beter melden

Ben je weer beter? Gelukkig! Op de dag dat je weer start met werken kun je je gelijk beter melden. Vergeet dit niet, anders loopt je ziekmelding door.

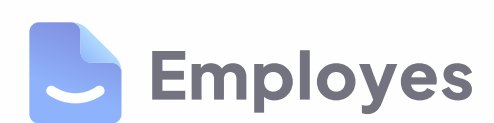

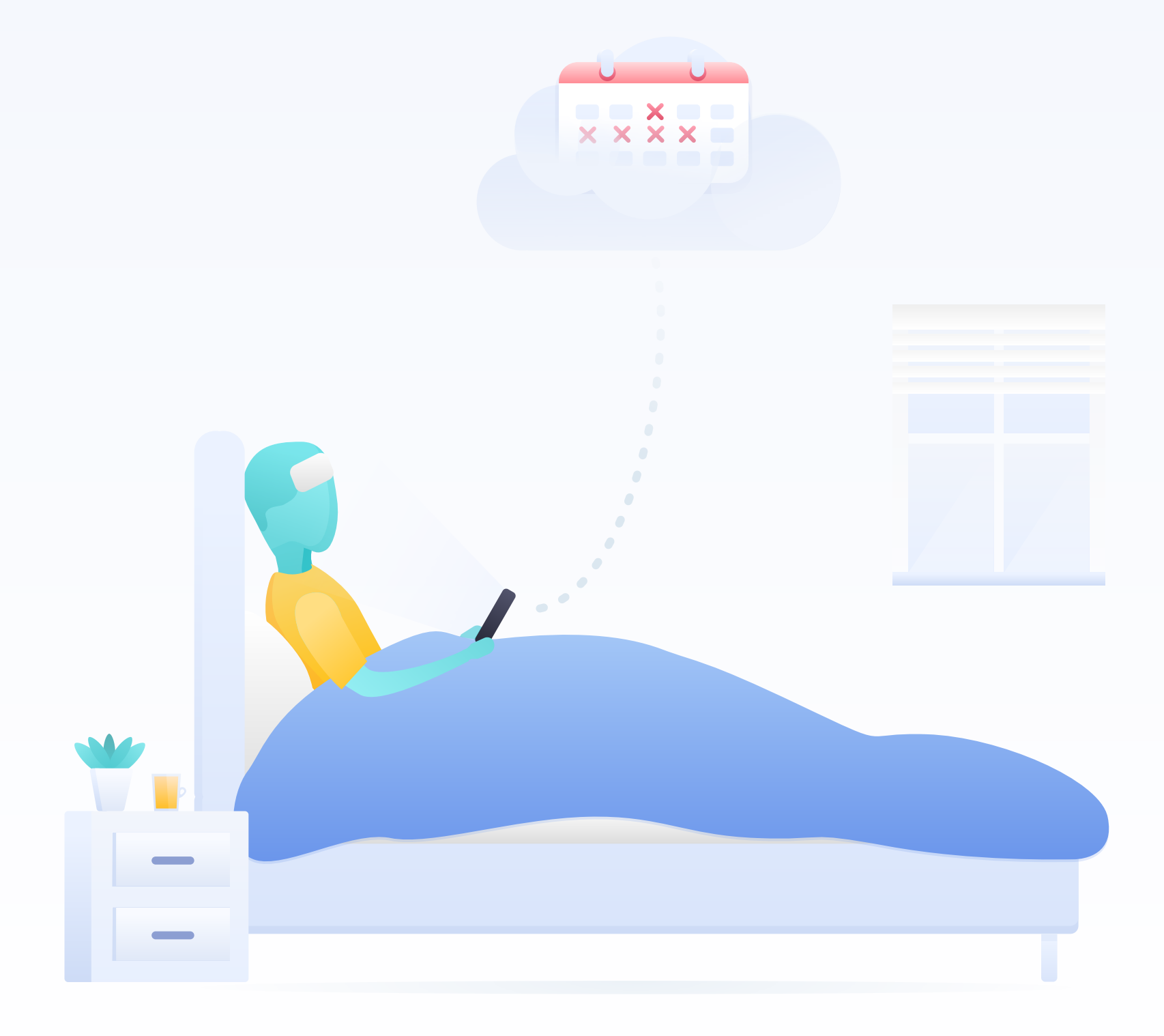

## MET ÉÉN KLIK VERZUIM DOORGEVEN

# Verzuim doorgeven

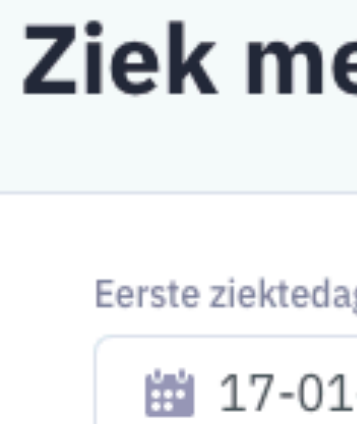

Opmerking (opt

Vul hier e

Annuleren

| Verzuim                          |            |
|----------------------------------|------------|
| Alle (2) Afgerond (2) Lopend (0) |            |
| PERIODE                          | STATUS     |
| 13 jan. 2022 t/m 14 jan. 2022    | ✓ Afgerond |
| 16 dec. 2021 t/m 17 dec. 2021    | ✓ Afgerond |

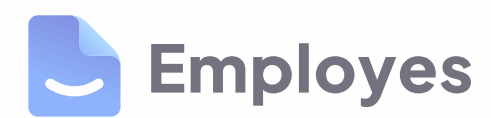

| elden                   |                      |
|-------------------------|----------------------|
| ag                      | Afwezigheid          |
| 1-2022                  | Hele dag afwezig 🗸 🗸 |
| tioneel)                |                      |
| een opmerking voor je w | verknemer in         |
|                         |                      |
|                         | Ziek melden          |
|                         |                      |
|                         | Ziek melden          |
|                         | Wijzig periode 🗸     |
|                         |                      |
|                         |                      |
|                         |                      |

### **EENVOUDIG JE GEWERKTE UREN BIJHOUDEN**

# **Uren registreren**

Ben jij werkzaam als een oproepkracht? Dan dien je jouw gewerkte uren te registreren en bij te houden. Dit kun je eenvoudig doen in Employes.

### **Uren indienen**

Op basis van de begin- en eindtijd, wordt het aantal gewerkte uren bepaald. Indien er een pauze wordt vastgelegd, zal dit van het aantal gewerkte uren afgaan. Een pauze wordt niet uitbetaald in het salaris.

### Automatisch op je loonstrook

Je uitbetaalde uren vind je ook terug op je loonstrook naast het bruto maand salaris.

Mocht je na het indienen, toch een fout over het hoofd hebben gezien dan is deze makkelijk aan te passen door op het pennetje te klikken.

### Goedgekeurde uren

Nadat jouw gewerkte uren zijn goedgekeurd door je werkgever, kun je ze altijd inzien onder het kopje 'afgerond'.

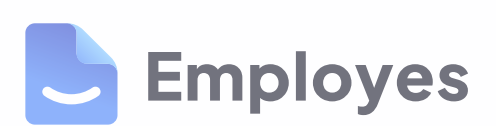

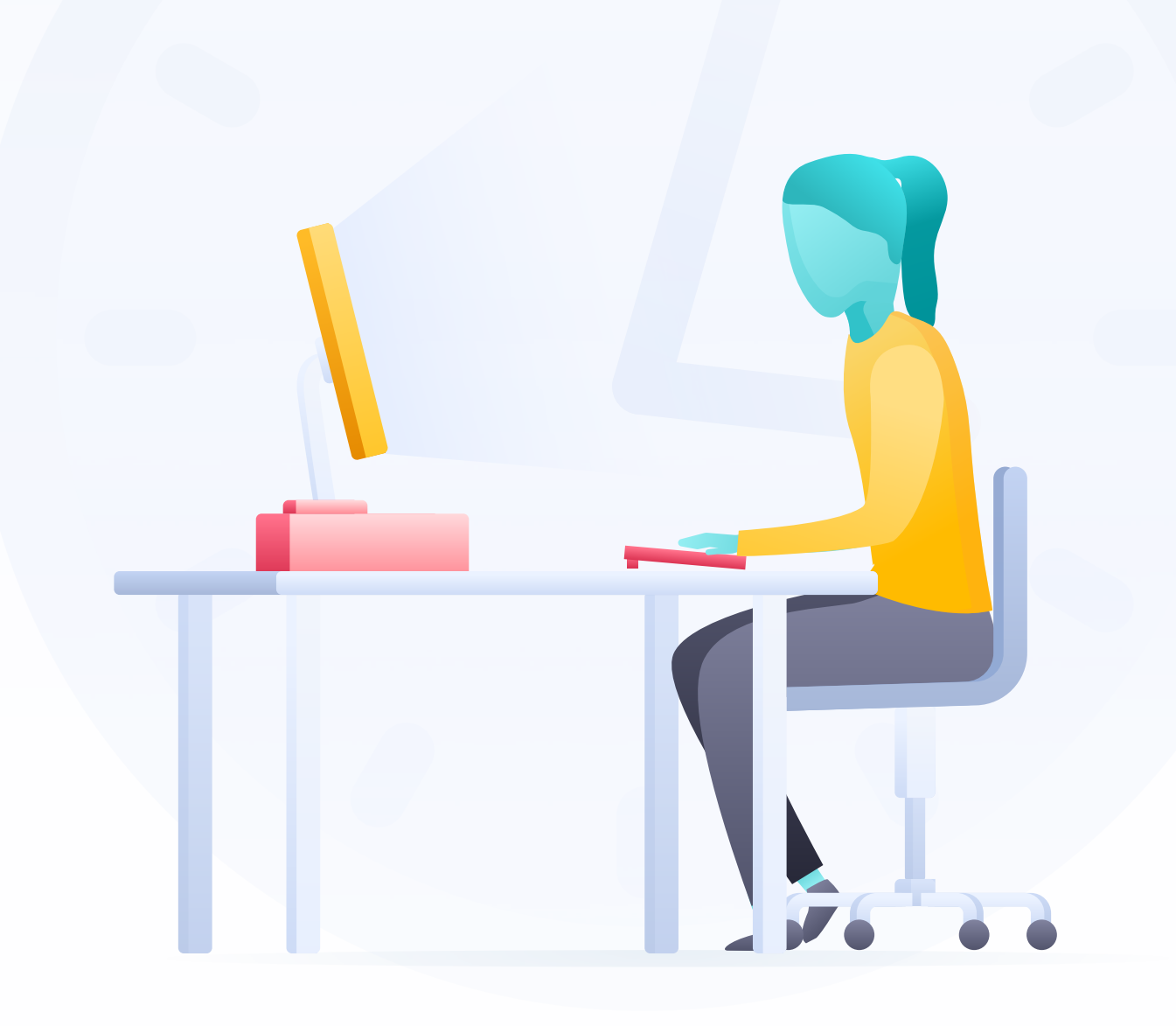

### **EENVOUDIG JE GEWERKTE UREN INDIENEN EN BIJHOUDEN**

# **Uren registreren**

- ✓ Klik in de navigatiebalk op Uren
- Klik op "Uren indienen"
- ✓ Vul de datum in waarop gewerkt is
- Vul de begin- en eindtijd in
- Vul een pauzetijd in
- ✓ Voeg eventueel een opmerking toe

|                                       | D        | atum                             |                     |                |  |
|---------------------------------------|----------|----------------------------------|---------------------|----------------|--|
| ewerkt is                             |          | 19-09-2022                       |                     |                |  |
| ٦                                     | В        | egintijd *                       | Eindtijd *          | Pauze          |  |
|                                       |          | <b>L</b> 12:30                   | <b>C</b> 12:30      | <b>L</b> 12:30 |  |
| rking toe                             | 0        | pmerking (optioneel)             |                     |                |  |
|                                       |          | Voeg hier een opmerking toe      |                     |                |  |
|                                       |          | TOTAAL AANTAL GEWERKTE UREN 0 uu |                     |                |  |
|                                       |          |                                  |                     |                |  |
| Uren                                  | An       | nuleren                          |                     | Indiener       |  |
| Ingediend (1) Afgerond (16) Alle (17) |          |                                  | Wijzig              | periode 🗸      |  |
| DATUM                                 | GEWERKT  | STATUS                           |                     |                |  |
| 19 sep. 2022                          | 8,00 uur | C Ingedien                       | d                   | *              |  |
|                                       |          |                                  | Resultaten ner nagi | na: 12 ×       |  |

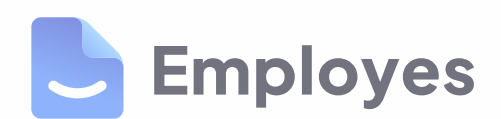

## **Uren indienen**

### **REGEL ALLES RONDOM WERK EENVOUDIG VANAF JE MOBIEL**

# **Employes app**

Employes

Met de self-service app van Employes, regel je alles rondom werk, salaris, verlof en verzuim snel vanaf je mobiel. Je kunt in een paar klikken je aanvragen doen en gegevens inzien. Wel zo easy! De app is beschikbaar voor iOS en Android en biedt verschillende functies waarmee je jouw werk-gerelateerde taken kunt beheren en persoonlijke gegevens kunt bijwerken.

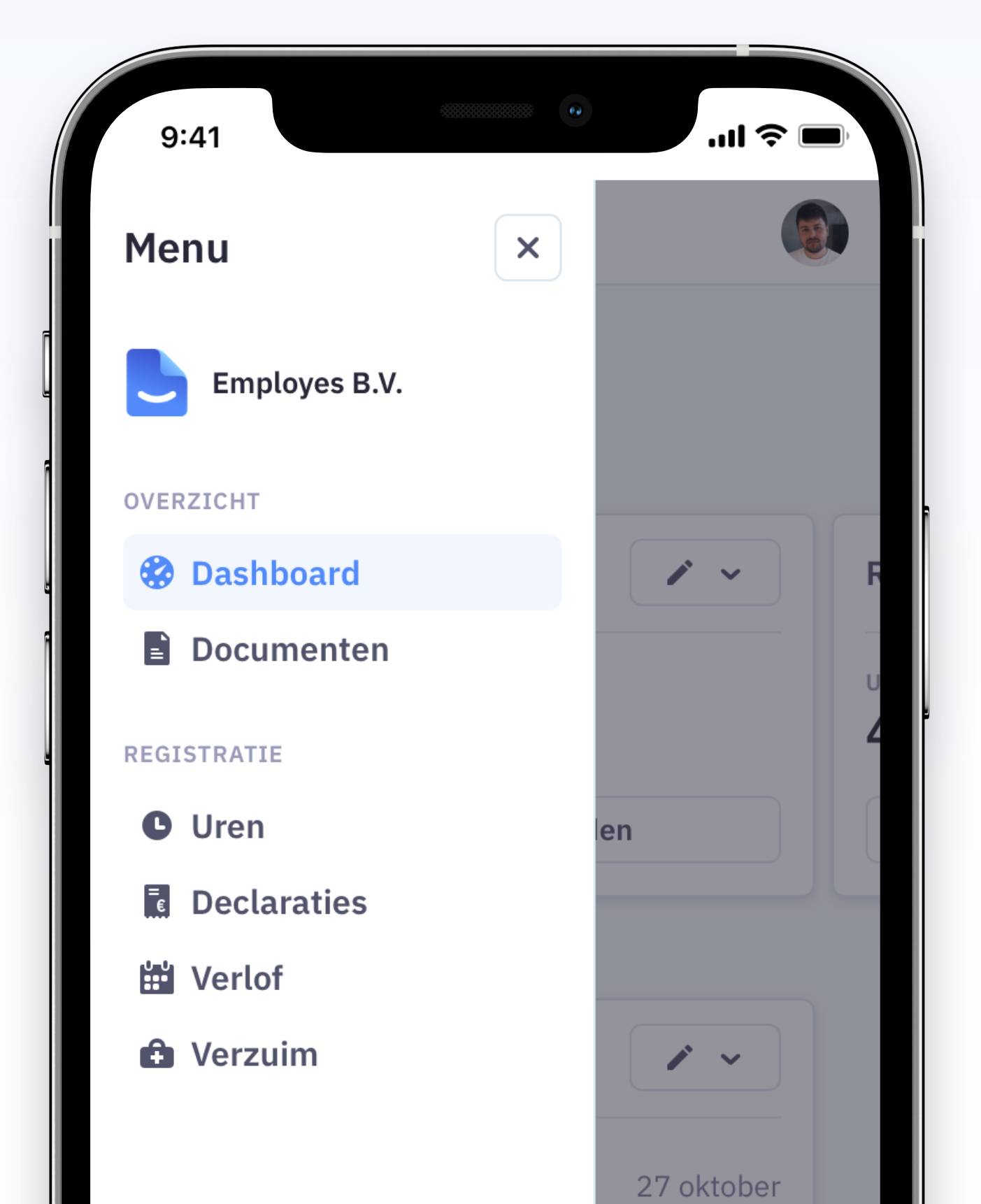

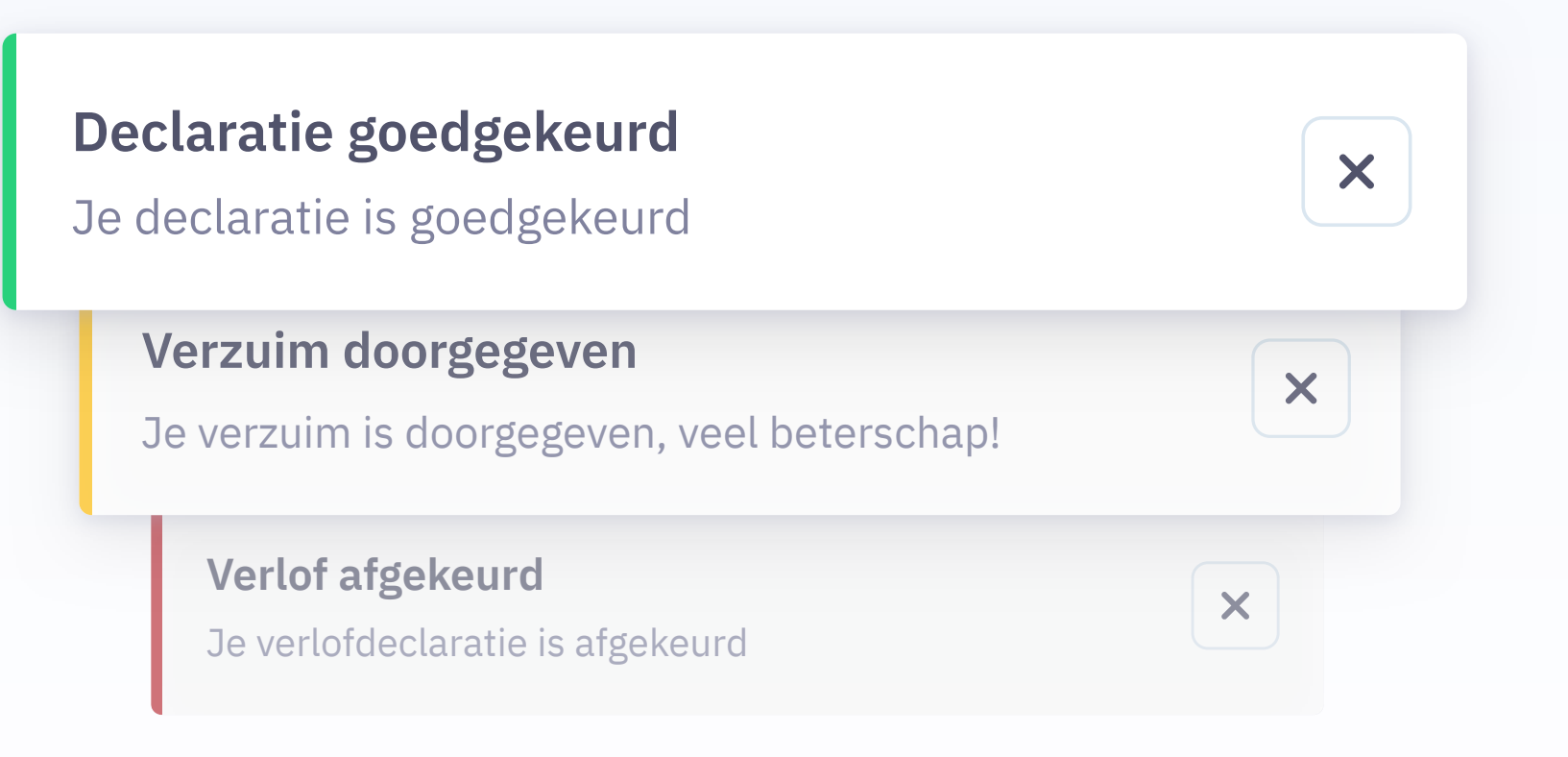

### **REGEL ALLES RONDOM WERK EENVOUDIG VANAF JE MOBIEL**

# **Employes app**

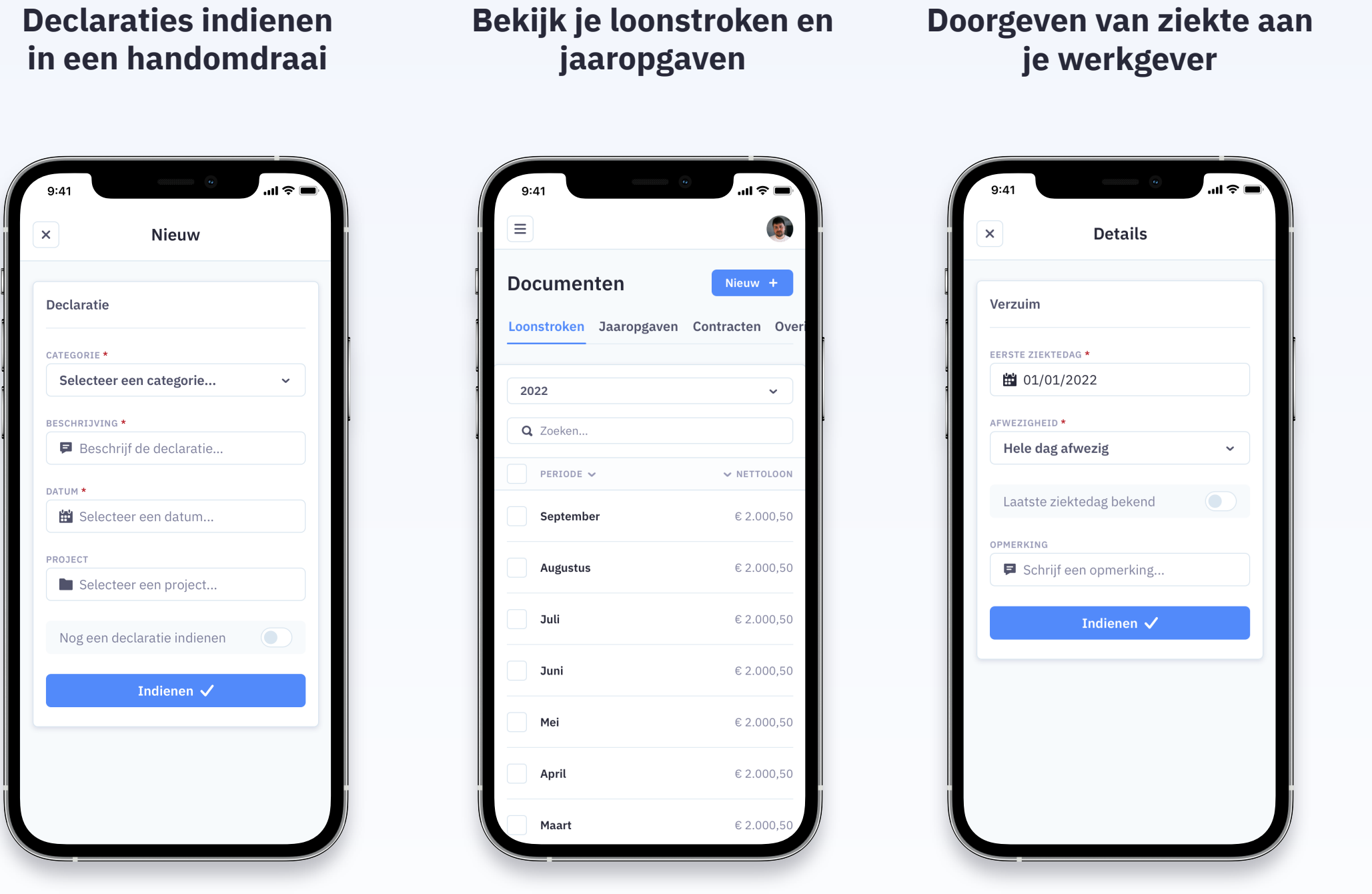

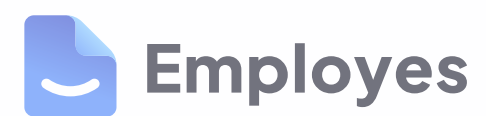

### Je verlofaanvragen duidelijk in beeld

Filter \Xi

20 sep. 2022 t/m 30 sep. 2022

8 aug. 2022 t/m 16 aug. 2022

 $\langle$  1 2 3 ... 10  $\rangle$ 

9:41

Verlof

**Q** Zoeken..

PERIODE 🗸

Dokter

10 okt. 2022

Vrije dag(en)

3 sep. 2022

Vrije dag(en)

3 jul. 2022

Overig

Huwelijk

≡

ul 🗢 🔳

✓ UREN

3 🕓

40 🕓

8 🗸

36 🗸

8 ×

### Eenvoudig je uren registreren

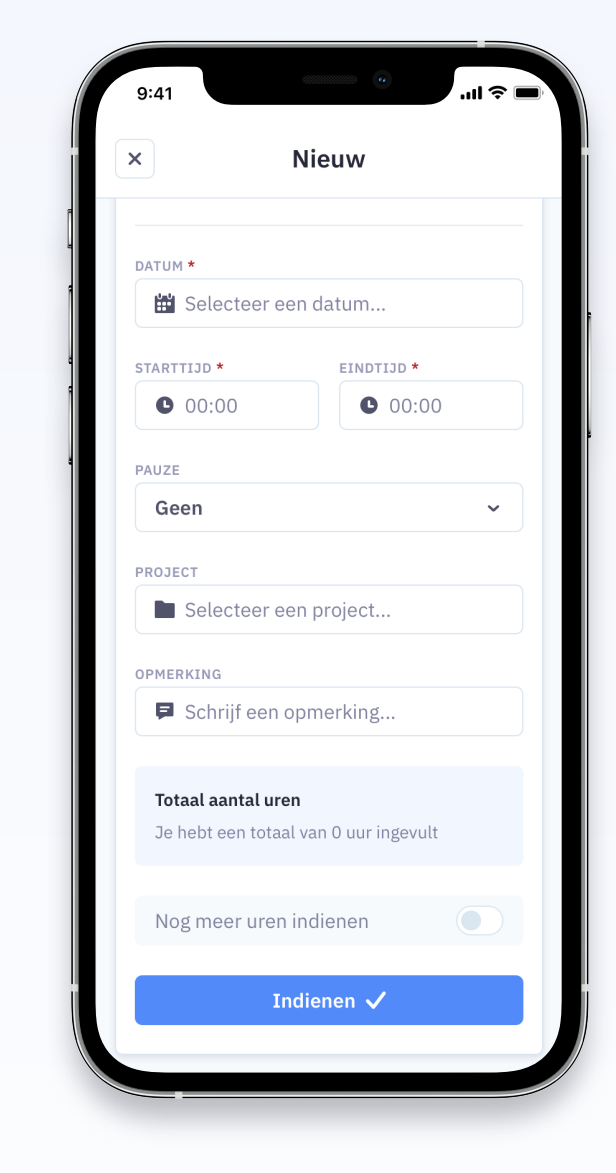